# PuTTY Tutorial

#### Nathan Lay

#### January 14, 2008

### 1 Getting Started

Download PuTTY from http://www.chiark.greenend.org.uk/sgtatham/putty/. There are many PuTTY tools but only 'putty.exe' is needed. Run 'putty.exe' and you will see a window similar to the one below.

| RuTTY Configuration                                                                                                    |                                                                                                    | ×                                                      |
|----------------------------------------------------------------------------------------------------|----------------------------------------------------------------------------------------------------|--------------------------------------------------------|
| Category:                                                                                                    |                                                                                                    |                                                        |
| Session Logging Terminal Keyboard Bel Features Window Appearance Behaviour Translation Selection Colours Connection Data Proxy Telnet Rlogin SSH Serial | Basic options for your PuTTY se         Specify the destination you want to conner         Host Name (or IP address)         pand.scs.fsu.edu         Connection type:         Baw       Ielnet         Load, save or delete a stored session         Saved Sessions         Default Settings | ssion<br>ct to<br>Port<br>22<br>Serial<br>Load<br>Save |
|                                                                                                    | Delete         Close window on exit:         Always         Never         Only on clean exit                                                                                                    |                                                        |

Figure 1: PuTTY interface

### 2 Connecting

Input "pamd.scs.fsu.edu" in the "Host Name" field and press "Open". Be sure you choose "SSH" as the "Connection Type". The above figure is an example. On your first connect, you will see a dialog similar to the one below. Just press "Yes".

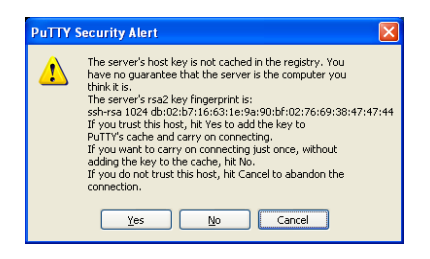

Figure 2: Authorization message

## 3 Logging in

A prompt will appear asking for username and password. Input your SCS username and password and you'll be good to go.

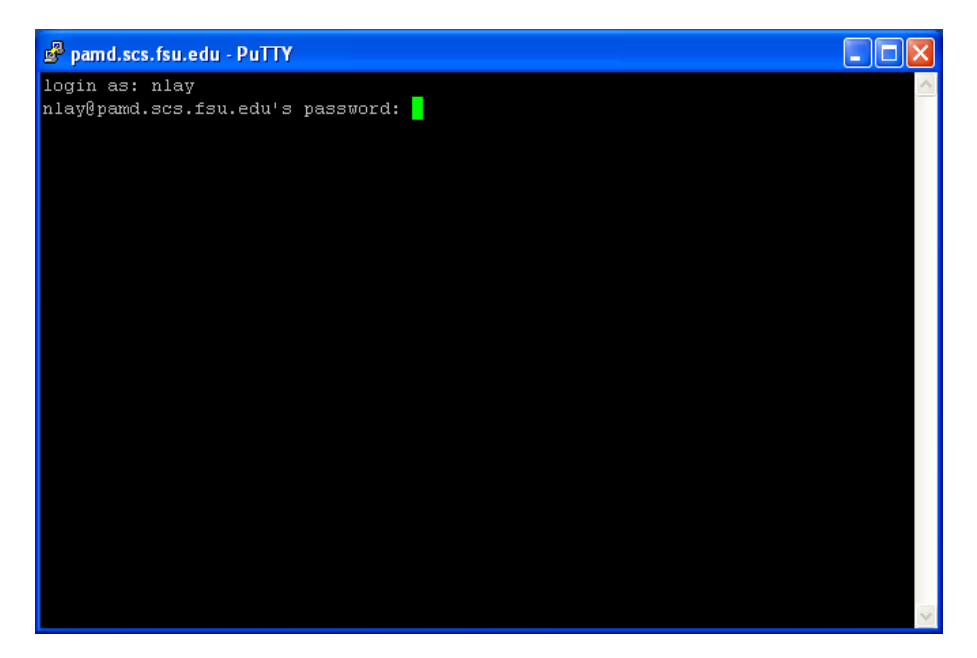

Figure 3: Login prompt